## Accessing GHSConnect from Home Devices

## Home use computers are not supported by Genesis IT Reach out to your regular computer support vendor if something is needed beyond the following.

|                 | 🔒 Log in                                                                         |            |
|-----------------|----------------------------------------------------------------------------------|------------|
|                 | Usemame<br>Password                                                              |            |
| GENESIS         | Log in                                                                           |            |
|                 |                                                                                  |            |
|                 | imprivata <sup>.</sup>                                                           |            |
| Citrix Receiver | Help Links<br>1912 LTSR or newer is required to access this portal. Authorized u | sers only! |

Go to <u>https://www.ghsconnect.com</u> to reach the Genesis website.

This is what the support site will look like:

|                       | Services A-Z                | Classes<br>& Events | Find a<br>Doctor | Our<br>Locations | Patients<br>& Visitors | 0    |
|-----------------------|-----------------------------|---------------------|------------------|------------------|------------------------|------|
|                       |                             | CC                  | VID-19 Inform    | nation           |                        |      |
| Home   Help Links     |                             |                     |                  |                  |                        | т то |
| Help Links            |                             |                     |                  |                  |                        |      |
| • GHS Access Requ     | <u>est Process</u>          |                     |                  |                  |                        |      |
| <u>Remote Support</u> |                             |                     |                  |                  |                        |      |
| System Requireme      | <u>ents</u>                 |                     |                  |                  |                        |      |
| <u>Windows GHSCon</u> | <u>inect Receiver Plug-</u> | in                  |                  |                  |                        |      |
| Windows Citrix Reg    | ceiver for Genesis          |                     |                  |                  |                        |      |
| VMWare Client Ins     | tallation Guide             |                     |                  |                  |                        |      |
| CAREERS NE            | WS & MEDIA S                | AFE PLACE           | ABOUT US         | QUALITY CARE     | SUPPORT GENE           | sis  |

Login with Imprivada ID as normal.

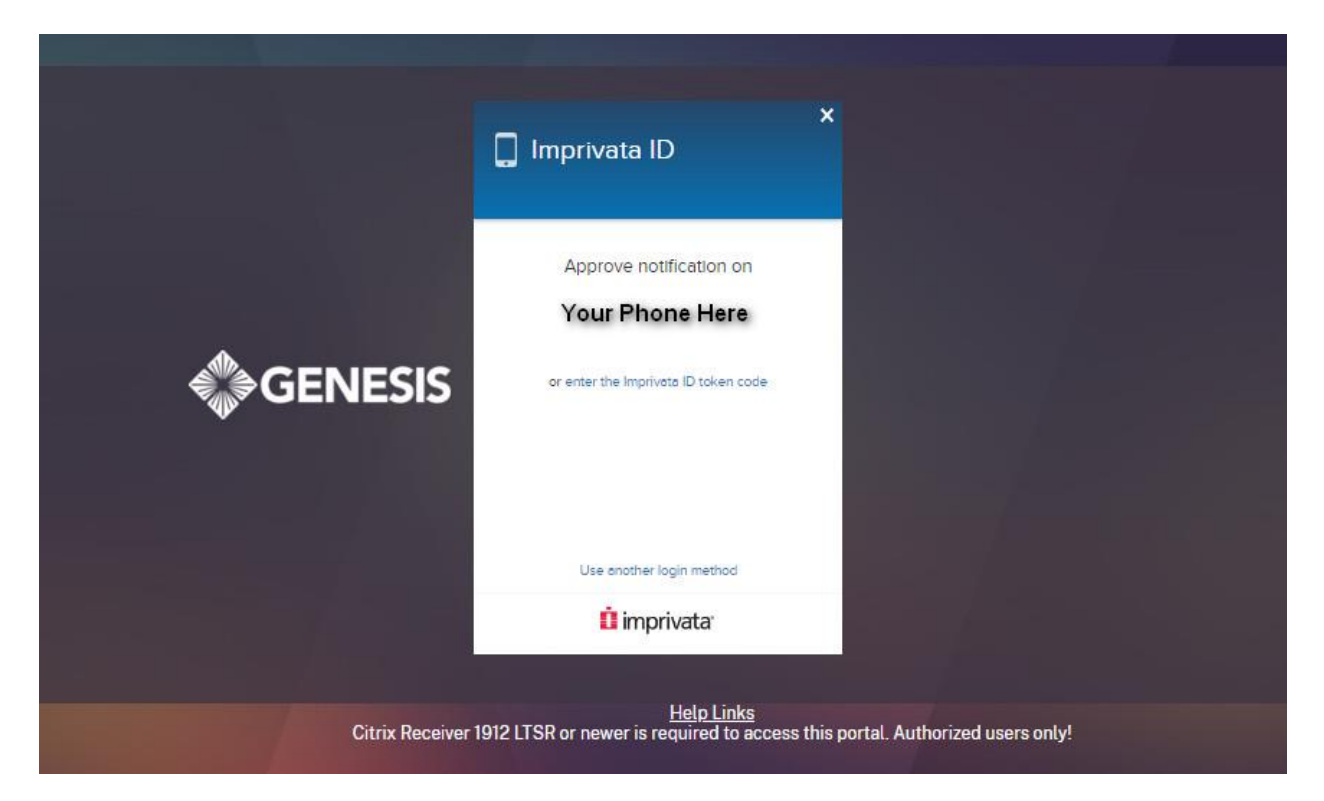

Login with Imprivata using SMS.

|                 | ×<br>SMS code<br>Code sent to number ending in 1125                                        |
|-----------------|--------------------------------------------------------------------------------------------|
| GENESIS         | Verification code<br>Confirm your identity<br>Didn't get a code? Retry                     |
|                 | Alternatively, call your help desk for a temp code                                         |
| Citrix Receiver | Help Links<br>1912 LTSR or newer is required to access this portal. Authorized users only! |

Once you login to GHSConnect, the website will detect if you have a new enough Citrix Client installed.

Click Download to get the approved Citrix Client for GHSConnect.

| citrix<br>Receiver | Just a moment, we're detecting if Citrix Receiver is already installed.   If Citrix Receiver is detected, you will see a window in a few seconds. Please choose Launch Application.   If no window appears, proceed to download.   If agree with the Citrix license agreement   Download   Detect again   Already installed   Security details |
|--------------------|----------------------------------------------------------------------------------------------------|
|                    |                                                                                                    |

As long as you have the ability to install software on your PC, the Citrix client will install. If you are not the Administrator, you will get the following error:

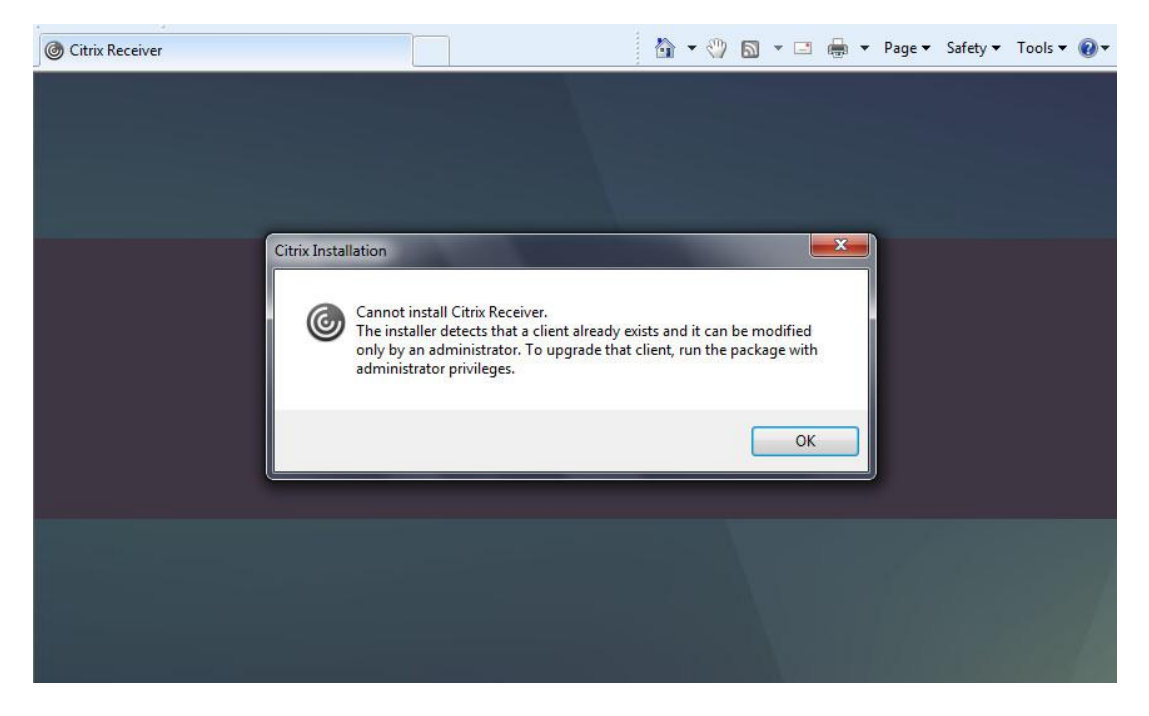

Allow the plugin, check the agree box, and click install.

|  | I agree with the |  |  |  |
|--|------------------|--|--|--|
|  |                  |  |  |  |
|  |                  |  |  |  |
|  |                  |  |  |  |
|  |                  |  |  |  |
|  |                  |  |  |  |

Once the file is downloaded, click the Run option.

| Upgrading Citrix Receive<br>You may be acked to close your browser du<br>Security details   Upgr | r software<br>ring the installation process.<br>ade later |
|--------------------------------------------------------------------------------------------------|-----------------------------------------------------------|
|                                                                                                  |                                                           |
| Do you want to run or save <b>CitrixReceiverWeb.exe</b> (44.5 MB) from <b>172.19.30.202</b> ?    | Run Save T Cancel                                         |

| GENESIS                      |                           |            | DESKTOPS | APPS            |                 |
|------------------------------|---------------------------|------------|----------|-----------------|-----------------|
| All Categor                  | ies                       |            |          |                 | Q Search All Ap |
| All Apps                     |                           | 7          |          |                 | 3               |
| 3M<br>HDM                    | Details                   | $\bigcirc$ | Details  | $\bigcirc$      | Details         |
| 3M HDM                       |                           | AccuReg_V5 |          | AccuReg-V5      |                 |
|                              | Details                   | 6          | Details  |                 | Details         |
| Active Directory /           | Administrative            | Agfa PACS  |          | Agfa_PACS-NT812 | 2               |
| Active Directory /<br>Center | Details<br>Administrative | Agfa PACS  | Details  | Agfa_PACS-NT812 | Details         |

## Categories:

|             | 88                               |                                          |
|-------------|----------------------------------|------------------------------------------|
|             | APPS                             |                                          |
|             |                                  | Q Search All Ap                          |
| Office 2010 | 2 Pathways<br>Homecare           | 21.                                      |
| Varian      |                                  |                                          |
| Details     | AccuRect_V5                      | Details                                  |
|             | Office 2010<br>Varian<br>Details | Office 2010<br>Varian<br>Details<br>g_V5 |

For Chromium Browsers. Right click on the message that appears in the upper right of the browser window and choose 'Always open files of this type'. Edge Web Browser Chrome Web Browser

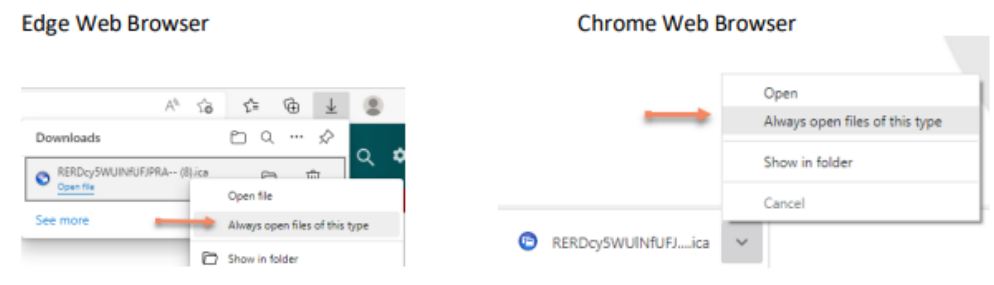